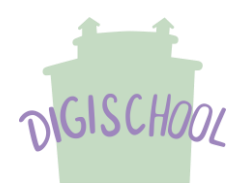

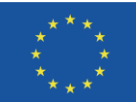

# Micro:bit Displej

Micro:bit je programovateľný minipočítač, ktorý je vynikajúci pomocník pri učení programovania. Používateľ si na ňom vie hneď pozrieť či "ohmatať" svoj program.

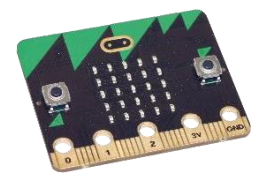

Má v sebe zabudované senzory, ktoré robia programovanie zaujímavým. Programovať sa môže v rôznych prostrediach. Priblížime si blokové prostredie MakeCode, konkrétne knižnicu príkazov na vypísanie textu či zobrazovanie obrázkov na displeji.

Programy si môžeme vyskúšať spraviť v online prostredí makecode.microbit.org.

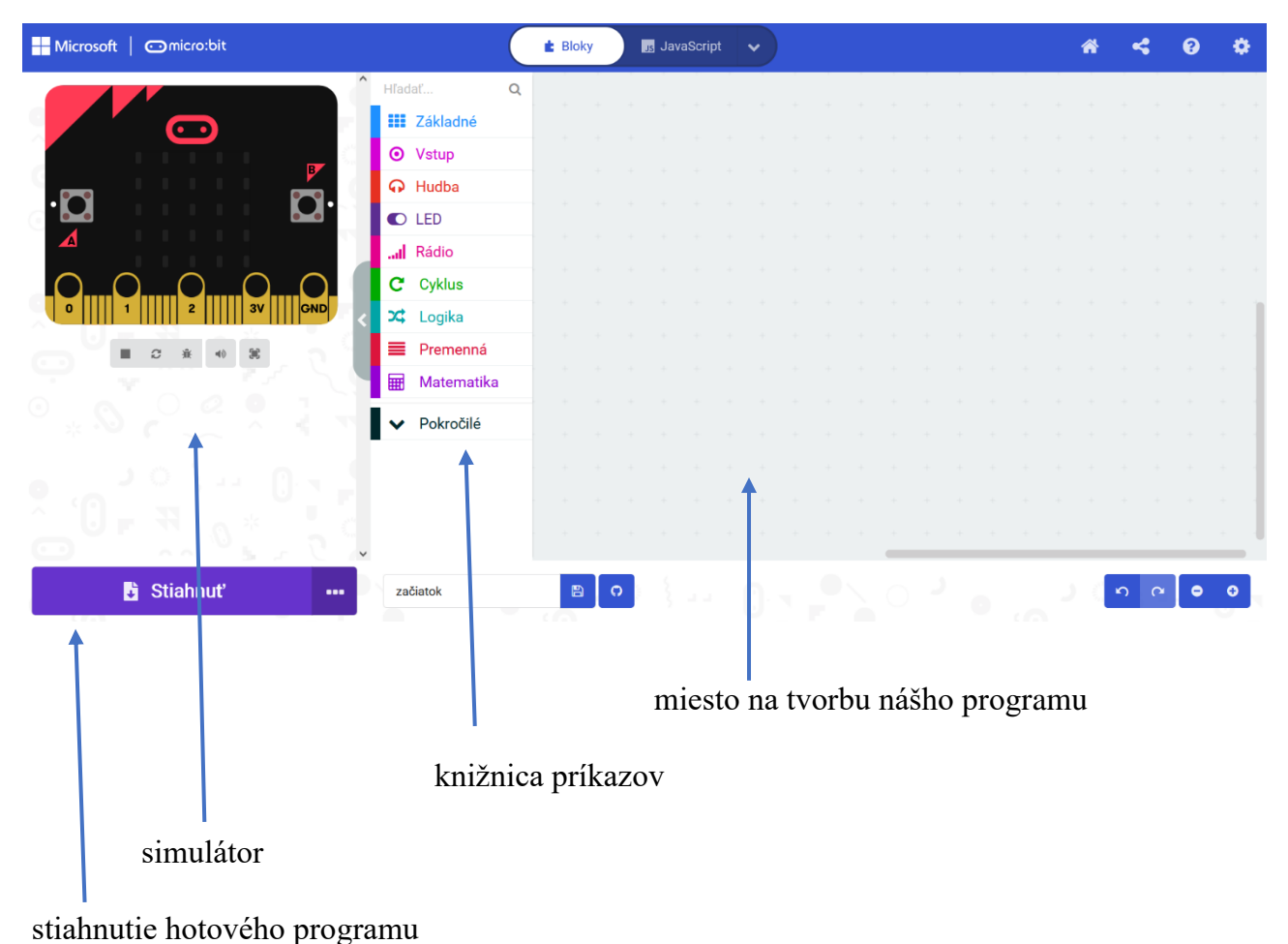

## Prostredie makecode

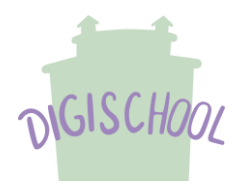

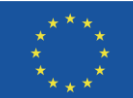

## Vybrané bloky knižnice Základné:

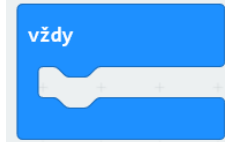

Program sa bude stále opakovať.

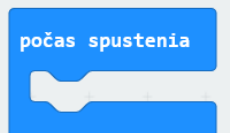

zobraziť ikonu

Program sa spustí a po jeho vykonaní končí.

Zobrazí sa ikona srdiečka. Ak by sme ale chceli vybrať inú ikonuna zobrazenie, po rozbalení ponuky sa nám naskytnú takéto možnosti.

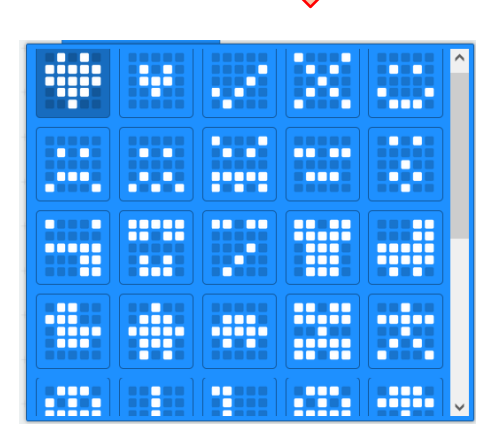

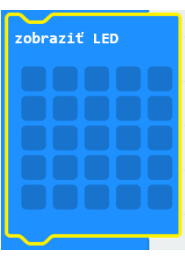

Keď v programe chceme zobraziť ikonu, ktorú nám MakeCode neponúka, môžeme si pomocou tohto príkazu vytvoriť vlastnú.

| zobr | aziť l | .ED |   |
|------|--------|-----|---|
|      |        |     |   |
|      |        |     | Ц |
| Н    |        |     | Н |
| Π    |        |     | Π |
|      |        |     |   |

Kliknutím ľavým tlačidlom myši na mriežku sa nám aktivujú plochy, ktoré chceme zobraziť, v našom prípade písmeno H.

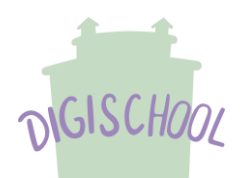

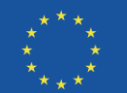

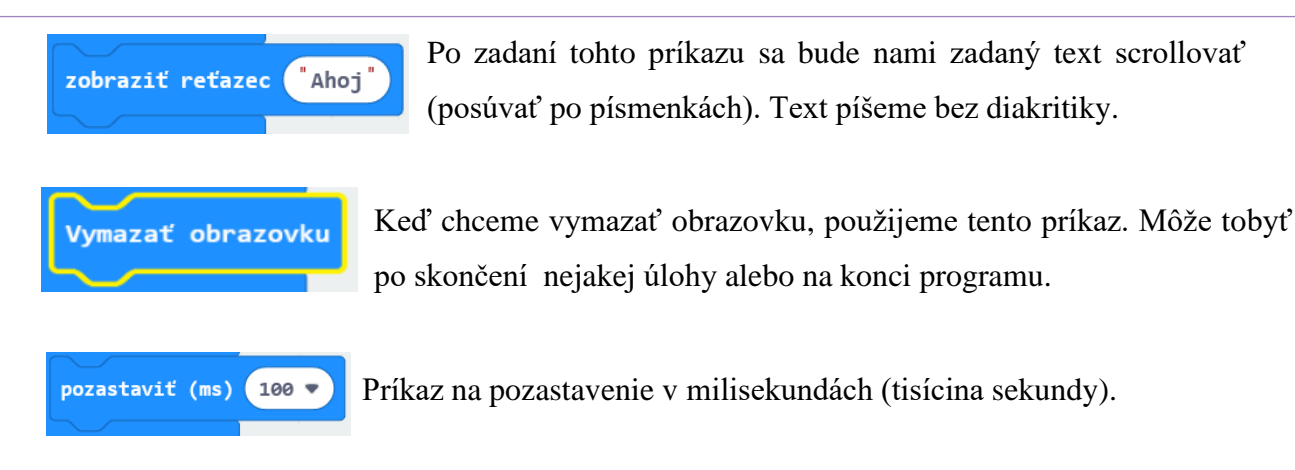

### Vybrané bloky z knižnice Vstup:

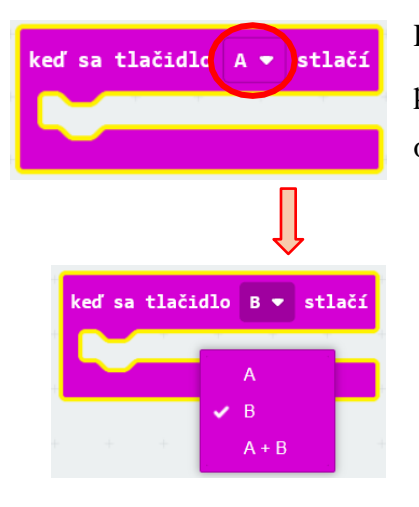

Po stlačení tlačidla A na micro:bite sa vykoná príkaz. Po rozbalení ponuky si vieme v tomto bloku vybrať aj tlačidlo B alebo stlačíme obe tlačidlá súčasne.

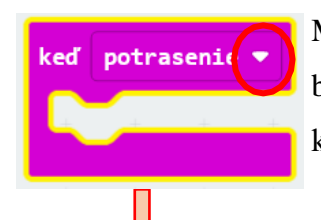

Micro:bit má aj senzor pohybu. Preto reaguje na rôzne udalosti. Tento blok po potrasení vykoná príkaz. Máme však k dispozícií aj iné udalosti, ku ktorým sa dostaneme rozbalením ponuky.

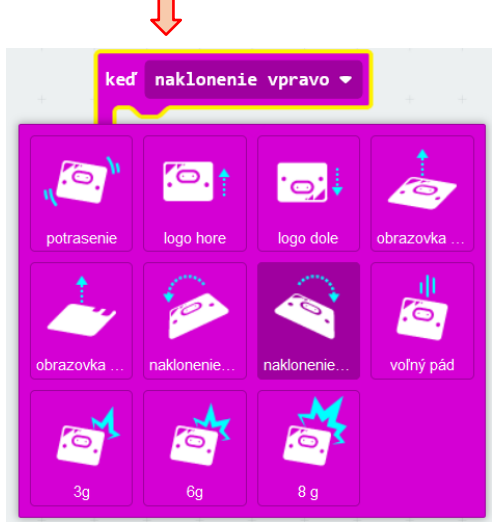

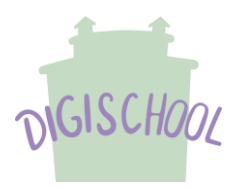

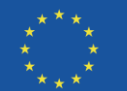

#### Vytvorenie programu

V prostredí makecode klikneme na nový projekt. Potom si z knižnice príkazov vyberieme vhodné príkazy. V mieste na tvorbu programov si príkazy poskladáme do jedného celku. V simulátore si môžeme vyskúšať ako nám prebehne program na microbite. Ak je všetko správne, program stiahneme do microbitu.

| Hicrosoft   🗇 micro:bit | (                                           | E Bloky |     | s JavaS | cript | ~       |           |      |   |   |     |   |   | * | 4 | 8   | , . | ¢ |
|-------------------------|---------------------------------------------|---------|-----|---------|-------|---------|-----------|------|---|---|-----|---|---|---|---|-----|-----|---|
|                         | Hľadať O                                    | L +     | + + | +       | + +   | +       | + +       | +    | ÷ | ÷ | + • | + | + | + | + | + + | ÷   | + |
|                         | <ul> <li>Základné</li> <li>Vstup</li> </ul> |         |     |         |       |         | ·         |      |   |   |     |   |   |   |   |     |     |   |
|                         | Hudba                                       |         |     |         | vždy  |         |           |      |   |   |     |   |   |   |   |     |     |   |
|                         | C LED                                       |         |     |         | zobra | ziť reť | azec (*Al | hoj! |   |   |     |   |   |   |   |     |     | 1 |
|                         | Rádio                                       |         |     |         | pozas |         | 100       |      |   |   |     |   |   |   |   |     |     |   |
|                         | C Logika                                    |         |     |         |       |         |           |      |   |   |     |   |   |   |   |     |     |   |
|                         | 📕 Premenná                                  |         |     |         |       |         |           |      |   |   |     |   |   |   |   |     |     |   |
|                         | 📰 Matematika                                |         |     |         |       |         |           |      |   |   |     |   |   |   |   |     |     |   |
|                         | <ul> <li>Pokročilé</li> </ul>               |         |     |         |       |         |           |      |   |   |     |   |   |   |   |     |     |   |
|                         |                                             |         |     |         |       |         |           |      |   |   |     |   |   |   |   |     |     |   |
|                         |                                             |         |     |         |       | -       | + +       | +    | + |   |     |   | + | + | - |     |     |   |
| 🕽 Stiahnuť 🛛 🚥          | začiatok                                    | 8       | 0   |         |       |         |           |      |   |   |     |   |   |   | n |     | •   |   |

#### Použitá literatúra

https://www.ucimeshardverom.sk/materialy/microbit\_makecode/

https://makecode.microbit.org/#editor